# **Imprimantes DS40 et DS80**

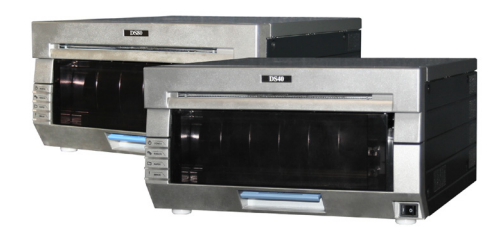

La DS40 et la DS80 sont pratiquement identiques. La notice de l'une est valable également pour l'autre.

La principale différence réside dans la largeur du consommable :

- Les imprimantes DS40 utilisent des kits de consommables d'une largeur de 5" ou de 6".
- Les imprimantes DS80 utilisent des kits de consommables d'une largeur de 10".

Pour identifier le type de votre imprimante, il suffit d'en contrôler l'étiquette reportée sur le devant de l'appareil.

## **ATTENTION:**

Toujours remplacer le papier et le ruban en même temps.

## Installation du rouleau de papier

- 1. Ouvrir le tiroir du compartiment à consommables en le tirant délicatement par la poignée se trouvant sous le panier.
- 2. Relâcher le levier du compartiment à papier.
- 3. Extraire le panier. Le mettre de côté.
- 4. Enlever le rouleau de papier de l'imprimante.
- 5. Enlever les extrémités des enrouleurs du rouleau de papier en tirant doucement sur les enrouleurs.
- 6. Placer les enrouleurs sur le nouveau rouleau de papier.

#### **ATTENTION:**

Vérifier l'absence de jeu entre le papier et les enrouleurs. En effet, la présence de jeu entraîne un risque de bourrage du papier. Placer le papier dans le compartiment à papier. Vérifier que le rouleau de papier est installé correctement, de sorte que le bord supérieur du rouleau de papier se superpose à la partie supérieure du rouleau de papier et passe depuis le bas à travers le compartiment à papier.

- 7. Retirer la languette de fermeture du papier.
- 8. Tirer sur le papier de sorte qu'il arrive dans l'imprimante par le bas du compartiment à papier. L'imprimante émet un signal sonore lorsque le papier est inséré correctement.
- 9. Remettre le panier en place

et refermer la partie supérieure du compartiment à papier.

10. Refermer le compartiment à papier.

#### **ATTENTION:**

L'imprimante ne fonctionne pas tant que le panier n'est pas remis en place.

## Installation d'un nouveau ruban

- 1. Déposer le ruban usagé et le mettre au rebut.
- 2. Placer le ruban neuf dans la cassette à ruban. Tirer sur le ruban pour le tendre correctement.
- 3. Placer la cassette dans l'imprimante, avec le côté alimentation vers l'avant.
- 4. Refermer le tiroir du compartiment à consommables.
- 5. Les voyants de l'imprimante sont allumés lorsque l'imprimante est en phase de reconnaissance du consommable. Une fois le consommable aligné, quatre images de test vides sont imprimées.

#### Réparer un ruban déchiré

- 1. Ouvrir le compartiment à consommables.
- 2. Enlever la cassette à ruban.
- 3. Couper le ruban. Enlever avec soin le ruban restant dans le mécanisme.
- 4. Attacher les deux parties du ruban avec du ruban adhésif, tel au'illustré.
- 5. Avancer plusieurs fois le ruban de façon à ne plus voir le ruban adhésif.

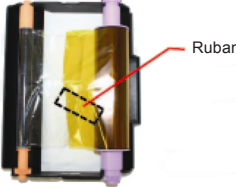

6. Vérifier que le ruban n'est pas détendu. Remonter la cassette dans l'imprimante.

### **ATTENTION:**

Vérifier que le ruban est placé correctement.

7. Refermer le tiroir du compartiment à consommables. L'imprimante se réinitialise.

## **Élimination d'un bourrage papier**

- 1. Extraire le compartiment à consommables.
- 2. Relâcher le levier du compartiment à papier.
- 3. Extraire le panier. Le mettre de côté.
- 4. Enlever le rouleau de papier de l'imprimante. Extraire tout le papier restant dans l'imprimante.
- 5. Couper avec des ciseaux, en égalisant, le papier partiellement imprimé,
  - chiffonné ou autre.

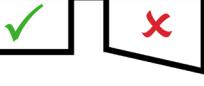

- 6. Replacer le papier et le faire passer correctement dans l'imprimante.
- 7. Remettre le panier à sa place et refermer le tiroir du compartiment à consommables.
- 8. Les voyants de l'imprimante sont allumés lorsque l'imprimante est en phase de reconnaissance du consommable. Une fois le

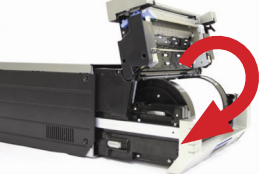

consommable aligné, guatre images de test vides sont imprimées.

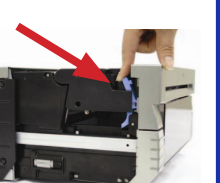

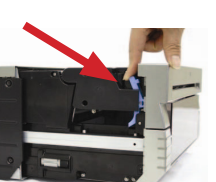

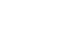

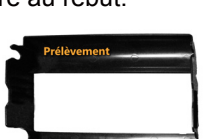

# Guide de référence de l'imprimante DS-Series™

### **Imprimantes DS40 et DS80** Afficheurs à LED

Utilisez les vovants clignotants et les messages affichés pour identifier les problèmes qui affectent l'imprimante, comme, par exemple, un bourrage papier, des problèmes de ruban, des portes ouvertes de l'imprimante, etc. Si un problème persiste, contactez le support technique.

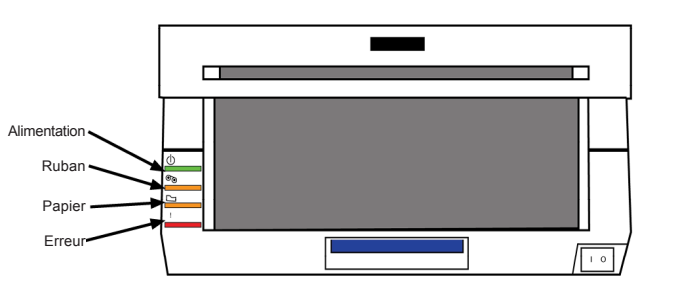

#### Le statut des voyants indique l'état de l'imprimante

| État                                                                                                    | Af           | fichage L | ED     |                                | Ochdian                                                                                                    |  |
|----------------------------------------------------------------------------------------------------|--------------|-----------|--------|--------------------------------|----------------------------------------------------------------------------------------------------|--|
|                                                                                                    | Alimentation | Ruban     | Papier | Erreur                         | Solution                                                                                                    |  |
| Papier terminé*                                                                                          | •            |           | 0      |                                | Remettre un ruban et du papier dans l'imprimante.                                                                                  |  |
| Ruban terminé*                                                                                           | ٠            | 0         |        |                                | Remettre un ruban et du papier dans l'imprimante.                                                                                  |  |
| La porte<br>est ouverte<br>(Pas de papier)                                                               | •            |           | 0      |                                | Remettre du papier dans l'imprimante. Autoriser les<br>tests d'impression.                                                         |  |
| La porte est<br>ouverte                                                                                  | •            |           | 0      | 0                              | Refermer le compartiment à consommables de<br>l'imprimante.                                                                        |  |
| Pas de panier                                                                                            | ٠            |           |        | 0                              | Remonter le panier.                                                                                                    |  |
| Erreur de papier                                                                                         | ٠            |           | •      | ٠                              | Replacer le rouleau de papier correctement.                                                                                        |  |
| Erreur de ruban                                                                                          | ٠            | •         |        | ٠                              | Replacer le ruban correctement.                                                                                                    |  |
| Erreur<br>système**                                                                                      | •            |           |        | ٠                              | Éteindre l'appareil et le rallumer.                                                                                                |  |
| Surchauffe                                                                                               | 0            |           |        |                                | La tête est en train de se refroidir (auto-réparation).<br>L'impression va bientôt reprendre.                                      |  |
| Blocage au<br>niveau de la lame                                                                          | •            | •         | •      | •                              | Vérifier la présence de papier bloqué au niveau de<br>la lame. Faire attention à ne pas se blesser sur les<br>composants coupants. |  |
| indique un voyant allumé     indique un voy mais non clignotant         * Toujours remplacer le ruban et |              |           |        | e un voy<br>otant<br>iban et l | ant allumé un encadré vide signifie que<br>le voyant est éteint<br>e papier en même temps.                                         |  |

\*\* Si l'erreur système persiste, contactez votre représentant entretien

#### **ATTENTION:**

Les enrouleurs de papier et de ruban pour les imprimantes DS40 et DS80 sont conçus pour se terminer en même temps. Toujours remplacer les cassettes à papier et à ruban en même temps.

#### Nettoyage de l'imprimante

Si l'imprimante surchauffe souvent, il peut s'avérer nécessaire de nettoyer la zone d'aération de l'imprimante.

- 1. Amener délicatement l'imprimante contre vous, en la tenant par les deux côtés.
- 2. Lorsque vous avez accès à la partie arrière de l'imprimante, débrancher tous les câbles.
- 3. Retourner l'imprimante vers vous de sorte que la partie arrière de l'appareil soit face à vous.

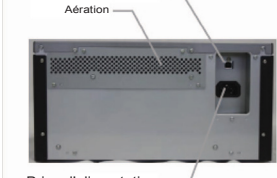

Port USF

Prise d'alimentation

- 4. Éliminer toute trace de poussière de la zone d'aération de l'imprimante, en vous aidant d'un chiffon à poussières ou encore d'une bombe dépoussiérante à air comprimé.
- 5. Rebrancher les câbles de l'imprimante et la remettre en place.

#### Nettoyage du rouleau de ruban

Nettoyer le rouleau du ruban uniquement lorsque le support technique l'a autorisé.

- 1. Ouvrir le tiroir du compartiment à consommables de l'imprimante.
- 2. Relâcher le levier du compartiment à papier.
- 3. Extraire le panier.
- 4. Enlever la cassette à ruban.
- 5. Avec la lingette imbibée d'alcool livrée dans le kit de nettovage de l'imprimante, nettoyer le rouleau du ruban tout en
  - le faisant tourner avec délicatesse.

#### **ATTENTION:**

Utiliser uniquement les lingettes imbibées d'alcool livrées dans le kit. Faire attention aux bords coupants.

- 6. Remettre le rouleau de papier et le panier à leur place.
- 7. Refermer le tiroir du compartiment à consommables.

#### Pour une assistance technique

Pour une assistance technique ou pour commander les consommables :

**Téléphone :** 1-855-367-7604

Hors des USA : (724) 696-89575

E-mail :

dnpsupport@dnp.imgcomm.com

#### Site Internet :

www.dnpimagingcomm.com

ou

www.dnpphoto.com

# **DNP Imagingcomm America Corp.** 4524 Enterprise Dr. NW Concord NC 28027 États-Unis

Tous les détails du produit et de son utilisation contenus dans ce document sont fournis par DNP Imagingcomm America Corporation (DNP IAM) en toute bonne foi. Toutes les garanties implicites ou explicites, y compris mais sans limitations, les garanties implicites de qualité marchande, d'adaptation à une finalité, sont exclues. Aucune des informations, en tout ou partie, contenues dans ce document, ou le produit qui y est décrit, ne peut être adaptée ou reproduite, sous quelque forme que ce soit, sans l'autorisation écrite préalable de DNP IAM.

Tomo™. Hot Folder Print™. PrintCenter™. DS-Series Printers™ et PrintTurbine™ sont des marques déposées et NexLab® est une marque enregistrée de DNP Imagingcomm America Corporation.

> PrintRush® et Party Print® sont des marques déposées de Dai Nippon Printing Company LTD. Les autres noms de produit et de sociétés cités dans ce document appartiennent à leurs propriétaires respectifs.

Droits de reproduction © DNP Imagingcomm America Corporation 2004 - 2015. Tous droits réservés

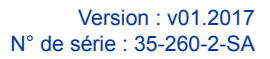

# Guide de référence de l'imprimante DS-Series™

## **Imprimantes DS80DX**

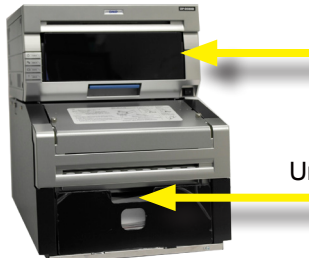

Unité tournante TU80X

Imprimante DS80D

#### **Remplacement du papier** en simple feuille

1. Ouvrir le tiroir du compartiment à consommables en le tirant délicatement par la poignée se trouvant sous le panier.

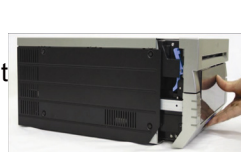

- 2. Appuyer sur le levier bleu du compartiment à papier, situé sur le côté de ce dernier.
- 3. Extraire le panier et le mettre de côté.
- 4. Enlever le rouleau de papier de l'imprimante. Enlever les extrémités des enrouleurs du rouleau de papier en tirant

doucement sur les enrouleurs jusqu'à ce qu'ils soient démontés.

5. Placer les enrouleurs sur le nouveau rouleau de papier.

## **ATTENTION:**

Vérifier l'absence de jeu entre le papier et les enrouleurs. En effet, la présence de jeu entraîne un risque de bourrage du papier.

6. Placer le papier dans le compartiment à papier.

Vérifier que le rouleau de papier est installé correctement, de sorte que le bord supérieur du rouleau de papier se superpose à la partie supérieure du rouleau de papier.

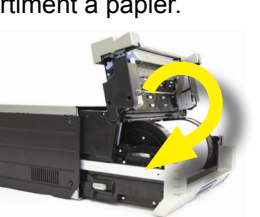

- 7. Enlever la languette de fermeture du rouleau de papier.
- **DNP Imagingcomm America Corporation** © 2017. Tous droits réservés.

- 8. Tirer sur le papier de sorte que le papier se superpose à la partie supérieure du rouleau de papier et arrive dans l'imprimante au niveau du bord avant du compartiment à papier. L'imprimante émet un signal sonore lorsque le papier est inséré correctement.
- 9. Remettre le panier en place et refermer la partie supérieure du compartiment à papier.
- 10. Une fois l'opération terminée, refermer le tiroir du compartiment à consommables.

#### **ATTENTION:**

L'imprimante ne fonctionne pas tant que le panier n'est pas remis en place.

## Installation d'un nouveau ruban

- 1. Déposer le ruban usagé et le mettre au rebut. Placer le ruban neuf dans la cassette à ruban. Tirer sur le ruban dans le sens indiqué, sans laisser d'espace vide.
- 2. Placer la cassette dans l'imprimante, avec le côté alimentation vers l'avant.
- 3. Refermer le tiroir du compartiment à consommables.
- 4. Les voyants de l'imprimante

sont allumés lorsque l'imprimante est en phase de reconnaissance du consommable. Une fois le consommable aligné, quatre images de test vides sont imprimées.

# **ATTENTION (DS80DX UNIQUEMENT):**

Du fait des deux systèmes différents d'alimentation de papier (papier en rouleau simple ou en double feuille), le ruban de l'imprimante sera épuisé avant le papier. Pour les imprimantes DS80DX UNIQUEMENT, il est recommandé de remplacer le ruban et le papier selon les besoins et non en même temps.

3

#### **Remplacement du papier** en double feuille

- 1. Extraire la rampe coulissante de l'imprimante.
- 2. Enlever délicatement le panier en le tirant vers le haut et en l'éloignant de l'unité tournante.
- 3. Utiliser la poignée pour extraire le plateau à papier de l'unité tournante.
- 4. Éliminer le surplus de papier.
- 5. Vérifier que la languette de levage du papier argentée et la languette blanche de guidage du papier se trouvent

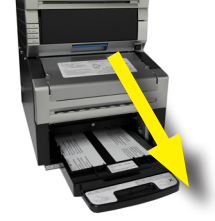

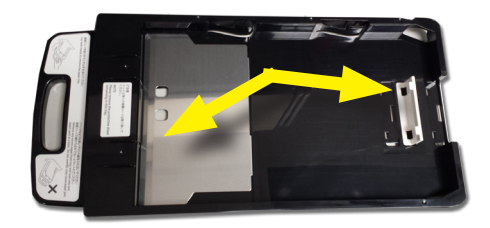

dans la bonne position. Le cas échéant, les placer

- 6. Prendre un nouveau paquet de feuilles.
- 7. Placer le paquet de feuilles dans le plateau prévu à cet effet, en vérifiant que les

correctement.

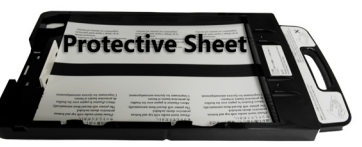

feuilles de protection supérieure et inférieure soient à leur place.

- 8. Serrer le guide-papier contre le papier, en veillant à ne pas plier les feuilles.
- 9. Remonter le plateau à papier dans l'unité tournante, en l'insérant à fond dans cette dernière.
- 10. Remonter le panier en alignant les crans sur la partie inférieure du panier avec les rainures présentes dans le logement de l'unité tournante.
- 11. Remonter la rampe coulissante sur l'imprimante de sorte que le papier atteigne les retenues prévues à cet effet.

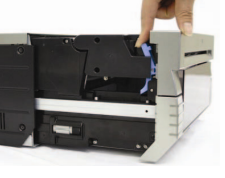

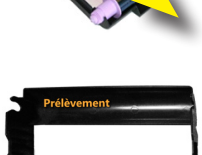

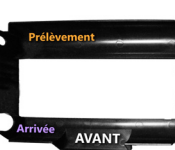

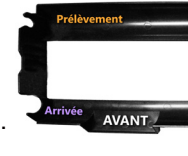

### **Résolution des pannes des imprimantes** DS80DX

#### Afficheurs à LED

Utilisez les voyants clignotants et les messages affichés pour identifier les problèmes qui affectent l'imprimante, comme, par exemple, un bourrage papier, des problèmes de ruban, des portes ouvertes de l'imprimante, etc. Si un problème persiste, contactez le support technique.

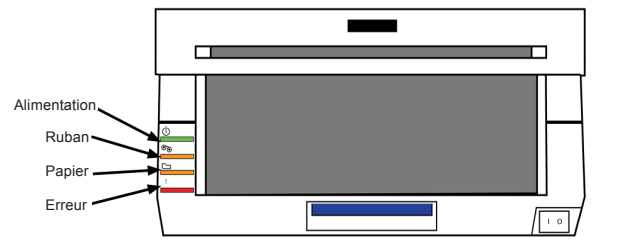

#### Le statut des voyants indique l'état de l'imprimante

| État                                       | Aff          | fichage Ll | ED     | Octoffee |                                                                                                    |
|--------------------------------------------|--------------|------------|--------|----------|----------------------------------------------------------------------------------------------------|
| Elat                                       | Alimentation | Ruban      | Papier | Erreur   | Solution                                                                                                    |
| Papier terminé*                            | •            |            | 0      |          | Remettre un ruban et du papier dans<br>l'imprimante.                                                                               |
| Ruban terminé*                             | •            | 0          |        |          | Remettre un ruban et du papier dans<br>l'imprimante.                                                                               |
| La porte<br>est ouverte<br>(Pas de papier) | •            |            | 0      |          | Remettre du papier dans l'imprimante.<br>Autoriser les tests d'impression.                                                         |
| La porte est<br>ouverte                    | •            |            | •      | 0        | Refermer le compartiment<br>à consommables de l'imprimante.                                                                        |
| Pas de panier                              | •            |            |        | 0        | Remonter le panier.                                                                                                    |
| Erreur de papier                           | •            |            | •      | •        | Replacer le rouleau de papier<br>correctement.                                                                                     |
| Erreur de ruban                            | •            | •          |        | ٠        | Replacer le ruban correctement.                                                                                                    |
| Erreur<br>système**                        | •            |            |        | •        | Éteindre l'appareil et le rallumer.                                                                                                |
| Surchauffe                                 | 0            |            |        |          | La tête est en train de se refroidir<br>(auto-réparation). L'impression va bientôt<br>reprendre.                                   |
| Blocage au<br>niveau de la lame            | •            | •          | •      | •        | Vérifier la présence de papier bloqué au<br>niveau de la lame. Faire attention à ne pas<br>se blesser sur les composants coupants. |

et clignotant

#### mais non clignotant

un encadré vide signifie que le voyant est éteint

#### Résoudre les problèmes de bourrage de papier en rouleau simple

- 1. Ouvrir l'imprimante.
- 2. Enlever la cassette à ruban en la tirant vers le haut et l'extérieur.
- 3. Enlever le reste de papier en le tirant dans le sens indiqué et couper, en égalisant, l'excès de papier à l'aide de ciseaux.
- 4. Extraire le panier et réenrouler le papier. Couper avec des ciseaux, en égalisant, le papier partiellement imprimé, chiffonné ou autre.

#### **REMARQUE** :

Veiller à couper le papier le plus droit possible. Dans le cas contraire, il risque de se coincer dans l'imprimante.

- 5. Tirer sur le papier de sorte qu'il arrive dans l'imprimante par le bas du compartiment à papier. L'imprimante émet un signal sonore lorsque le papier est inséré correctement.
- 6. Remettre le panier en place et refermer la partie supérieure du compartiment à papier.
- 7. Refermer le tiroir du compartiment

à consommables et à papier.

8. Les voyants de l'imprimante sont allumés lorsque l'imprimante est en phase de reconnaissance du consommable. Une fois le consommable aligné, quatre images de test vides sont imprimées.

4

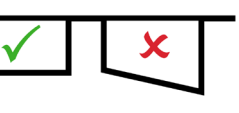

#### Réparer un ruban déchiré

- 1. Ouvrir le tiroir du compartiment à consommables.
- 2. Enlever la cassette à ruban.
- 3. Couper le ruban. Enlever avec soin le ruban restant dans le mécanisme.
- 4. Attacher les deux parties du ruban avec du ruban adhésif, tel qu'illustré.
- 5. Avancer
- plusieurs fois le ruban vers l'enrouleur supérieur de façon à ne plus voir le ruban adhésif.

détendu. Remonter la cassette

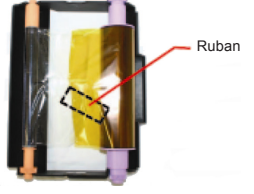

- dans l'imprimante.

#### **ATTENTION:**

Vérifier que le ruban est placé correctement. Le tiroir du compartiment à consommables ne se fermera pas s'il est mal mis.

7. Refermer le tiroir du compartiment à consommables. L'imprimante se réinitialise.

# **ATTENTION (DS80DX UNIQUEMENT):**

Du fait des deux systèmes différents d'alimentation de papier (papier en rouleau simple ou en double feuille), le ruban de l'imprimante sera épuisé avant le papier. Pour les imprimantes DS80DX UNIQUEMENT, il est recommandé de remplacer le ruban et le papier selon les besoins et non en même temps.

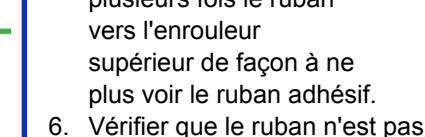

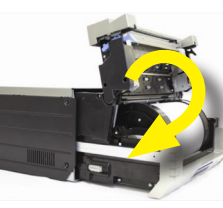

## Imprimantes DS620A et DS820A

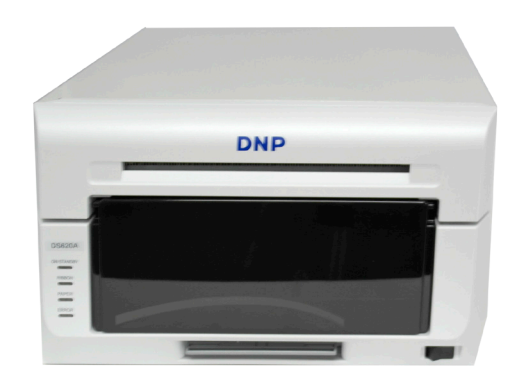

## Insertion du papier

- Ouvrir le tiroir du compartiment à consommables en le tirant délicatement par la poignée se trouvant sous le panier.
- 2. Relâcher le levier du compartiment à papier.
- 3. Extraire le panier. Le mettre de côté.
- 4. Enlever le rouleau de papier de l'imprimante.
   5. Enlever le sotté aités des

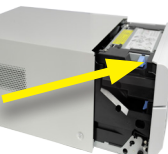

- Enlever les extrémités des enrouleurs du rouleau de papier en tirant doucement sur les enrouleurs jusqu'à ce qu'ils soient démontés.
- 6. Placer les enrouleurs sur le nouveau rouleau de papier.

#### **ATTENTION :**

Vérifier l'absence de jeu entre le papier et les enrouleurs. En effet, la présence de jeu entraîne un risque de bourrage du papier.

7. Placer le papier dans le compartiment à papier. Vérifier que le rouleau de papier est installé correctement, de sorte que le bord supérieur du rouleau de papier se superpose à la partie supérieure du rouleau de papier et passe depuis le bas à travers le compartiment à papier.

- 8. Retirer la languette de fermeture du papier.
- Tirer sur le papier de sorte qu'il arrive dans l'imprimante par le bas du compartiment à papier. L'imprimante émet un signal sonore lorsque le papier est inséré correctement.

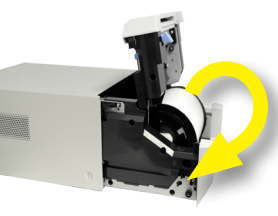

- 10. Remettre le panier en place et refermer la partie supérieure du compartiment à papier.
- 11. Refermer le compartiment à papier.

#### ATTENTION :

L'imprimante ne fonctionne pas tant que le panier n'est pas remis en place.

## Installation d'un nouveau ruban

- 1. Retirer le ruban usagé de l'imprimante et le mettre au rebut.
- 2. Placer le ruban neuf dans la cassette à ruban.
- 3. Tirer sur le ruban dans le sens indiqué, sans laisser d'espace vide.
- Placer la cassette dans l'imprimante, avec le côté alimentation vers l'avant.
- 5. Refermer le tiroir du compartiment à consommables.
- Les voyants de l'imprimante sont allumés lorsque l'imprimante est en phase de reconnaissance du consommable. Une fois le consommable aligné, quatre images de test vides sont imprimées.

**REMARQUE** : Si vous venez d'installer un ruban et qu'un voyant d'erreur de couleur rouge est allumé sur la partie avant de l'imprimante, le positionnement du papier et du ruban doit être réajusté afin d'éliminer cet état d'erreur.

#### Réparer un ruban déchiré

- 1. Ouvrir le compartiment à consommables.
- 2. Enlever la cassette à ruban.
- Couper le ruban. Enlever avec soin le ruban restant dans le mécanisme.
- Attacher les deux parties du ruban avec du ruban adhésif, tel qu'illustré.
- 5. Avancer plusieurs fois le ruban de façon à ne plus voir le ruban adhésif.
- 6. Vérifier que le ruban n'est pas détendu. Remonter la cassette dans l'imprimante.

## ATTENTION :

Vérifier que le ruban est placé correctement.

7. Refermer le tiroir du compartiment à consommables. L'imprimante se réinitialise.

## Résoudre le problème de papier bloqué

- 1. Extraire le compartiment à consommables.
- 2. Relâcher le levier du compartiment à papier.
- 3. Extraire le panier. Le mettre de côté.
- 4. Enlever le rouleau de papier de l'imprimante. Extraire tout le papier
  - restant dans l'imprimante.

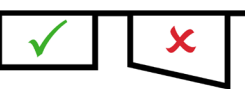

5. Couper avec des ciseaux, en égalisant, le papier

partiellement imprimé, chiffonné ou autre.

- 6. Replacer le papier et le faire passer correctement dans l'imprimante.
- 7. Remettre le panier à sa place et refermer le tiroir du compartiment à consommables.
- 8. Les voyants de l'imprimante sont allumés lorsque l'imprimante est en phase de reconnaissance du consommable. Une fois le consommable aligné, quatre images de test vides sont imprimées.

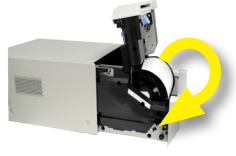

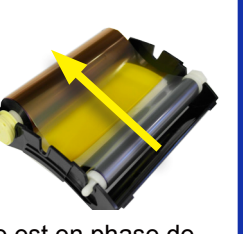

# Guide de référence de l'imprimante DS-Series™

## Imprimantes DS620A et 820A

#### Afficheurs à LED

Utilisez les voyants clignotants et les messages affichés pour identifier les problèmes qui affectent l'imprimante, comme, par exemple, un bourrage papier, des problèmes de ruban, des portes ouvertes de l'imprimante, etc. Si un problème persiste, contactez le support technique.

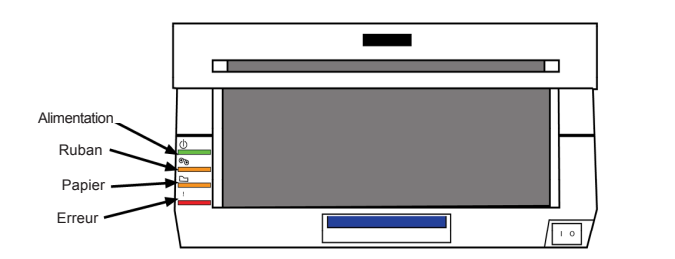

| État                                                                                     | Af                                                          | fichage Ll               | ED                                             |                                   |                                                                                                    |
|------------------------------------------------------------------------------------------|-------------------------------------------------------------|--------------------------|------------------------------------------------|-----------------------------------|----------------------------------------------------------------------------------------------------|
|                                                                                          | Alimentation                                                | Ruban                    | Papier                                         | Erreur                            | Solution                                                                                                    |
| Papier terminé*                                                                          | •                                                           |                          | 0                                              |                                   | Remettre un ruban et du papier dans<br>l'imprimante.                                                                               |
| Ruban terminé*                                                                           | •                                                           | 0                        |                                                |                                   | Remettre un ruban et du papier dans<br>l'imprimante.                                                                               |
| La porte<br>est ouverte<br>(Pas de papier)                                               | •                                                           |                          | 0                                              |                                   | Remettre du papier dans l'imprimante.<br>Autoriser les tests d'impression.                                                         |
| La porte est<br>ouverte                                                                  | •                                                           |                          | 0                                              | 0                                 | Refermer le compartiment<br>à consommables de l'imprimante.                                                                        |
| Pas de panier                                                                            | •                                                           |                          |                                                | 0                                 | Remonter le panier.                                                                                                    |
| Erreur de papier                                                                         | •                                                           |                          | •                                              | •                                 | Replacer le rouleau de papier<br>correctement.                                                                                     |
| Erreur de ruban                                                                          | •                                                           | •                        |                                                | ٠                                 | Replacer le ruban correctement.                                                                                                    |
| Erreur<br>système**                                                                      | •                                                           |                          |                                                | •                                 | Éteindre l'appareil et le rallumer.                                                                                                |
| Surchauffe                                                                               | 0                                                           |                          |                                                |                                   | La tête est en train de se refroidir<br>(auto-réparation). L'impression va bientôt<br>reprendre.                                   |
| Blocage au<br>niveau de la lame                                                          | •                                                           | •                        | •                                              | •                                 | Vérifier la présence de papier bloqué au<br>niveau de la lame. Faire attention à ne pas<br>se blesser sur les composants coupants. |
| <ul> <li>indique un vo<br/>mais non cligi<br/>* Toujo</li> <li>** Si l'erreur</li> </ul> | yant allumé<br>notant<br>urs remplacer le<br>système persis | o indiquet cligeruban et | ue un vo<br>inotant<br>i le papie<br>ctez votr | oyant all<br>er en mé<br>e représ | umé un encadré vide signifie que<br>le voyant est éteint<br>ème temps.<br>sentant entretien.                                       |

## **ATTENTION :**

Les enrouleurs de papier et de ruban pour l'imprimante DS620A sont conçus pour se terminer en même temps. Toujours remplacer les cassettes à papier et à ruban en même temps.

#### Nettoyage de l'imprimante

Si l'imprimante surchauffe souvent, il peut s'avérer nécessaire de nettoyer la zone d'aération de l'imprimante.

- 1. Amener délicatement l'imprimante contre vous, en la tenant par les deux côtés.
- Lorsque vous avez accès à la partie arrière de l'imprimante, débrancher tous les câbles.
- 3. Retourner l'imprimante vers vous de sorte que la partie arrière de l'appareil é

partie arrière de l'appareil soit face à vous.

Prise d'alimentation

- Éliminer toute trace de poussière de la zone d'aération de l'imprimante, en vous aidant d'un chiffon à poussières ou encore d'une bombe dépoussiérante à air comprimé.
- 5. Rebrancher les câbles de l'imprimante et la remettre en place.

#### Pour une assistance technique

Pour une assistance technique ou pour commander les consommables :

#### Téléphone :

1-855-367-7604

#### Hors des USA :

(724) 696-89575

#### E-mail :

dnpsupport@dnp.imgcomm.com

#### Site Internet :

www.dnpimagingcomm.com

ou

www.dnpphoto.com

# DNP Imagingcomm America Corp. 4524 Enterprise Dr. NW Concord NC 28027 États-Unis

Tous les détails du produit et de son utilisation contenus dans ce document sont fournis par DNP Imagingcomm America Corporation (DNP IAM) en toute bonne foi. Toutes les garanties implicites ou explicites, y compris mais sans limitations, les garanties implicites de qualité marchande, d'adaptation à une finalité, sont exclues. Aucune des informations, en tout ou partie, contenues dans ce document, ou le produit qui y est décrit, ne peut être adaptée ou reproduite, sous quelque forme que ce soit, sans l'autorisation écrite préalable de DNP IAM.

Tomo<sup>™</sup>, Hot Folder Print<sup>™</sup>, PrintCenter<sup>™</sup>, DS-Series Printers<sup>™</sup> et PrintTurbine<sup>™</sup> sont des marques déposées et NexLab® est une marque enregistrée de DNP Imagingcomm America Corporation.

> PrintRush® et Party Print® sont des marques déposées de Dai Nippon Printing Company LTD. Les autres noms de produit et de sociétés cités dans ce document appartiennent à leurs propriétaires respectifs.

Droits de reproduction © DNP Imagingcomm America Corporation 2004 - 2015. Tous droits réservés.

# DNP Imagingcomm America Corporation © 2017. Tous droits réservés.

#### Version : v01.2017 N° de série : 35-260-2-SA

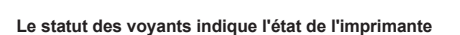